## っかって Chromebookを使って <sup>せんせい</sup>っくった きょうしつ はいろう 先生が作った"教室"に入ろう!

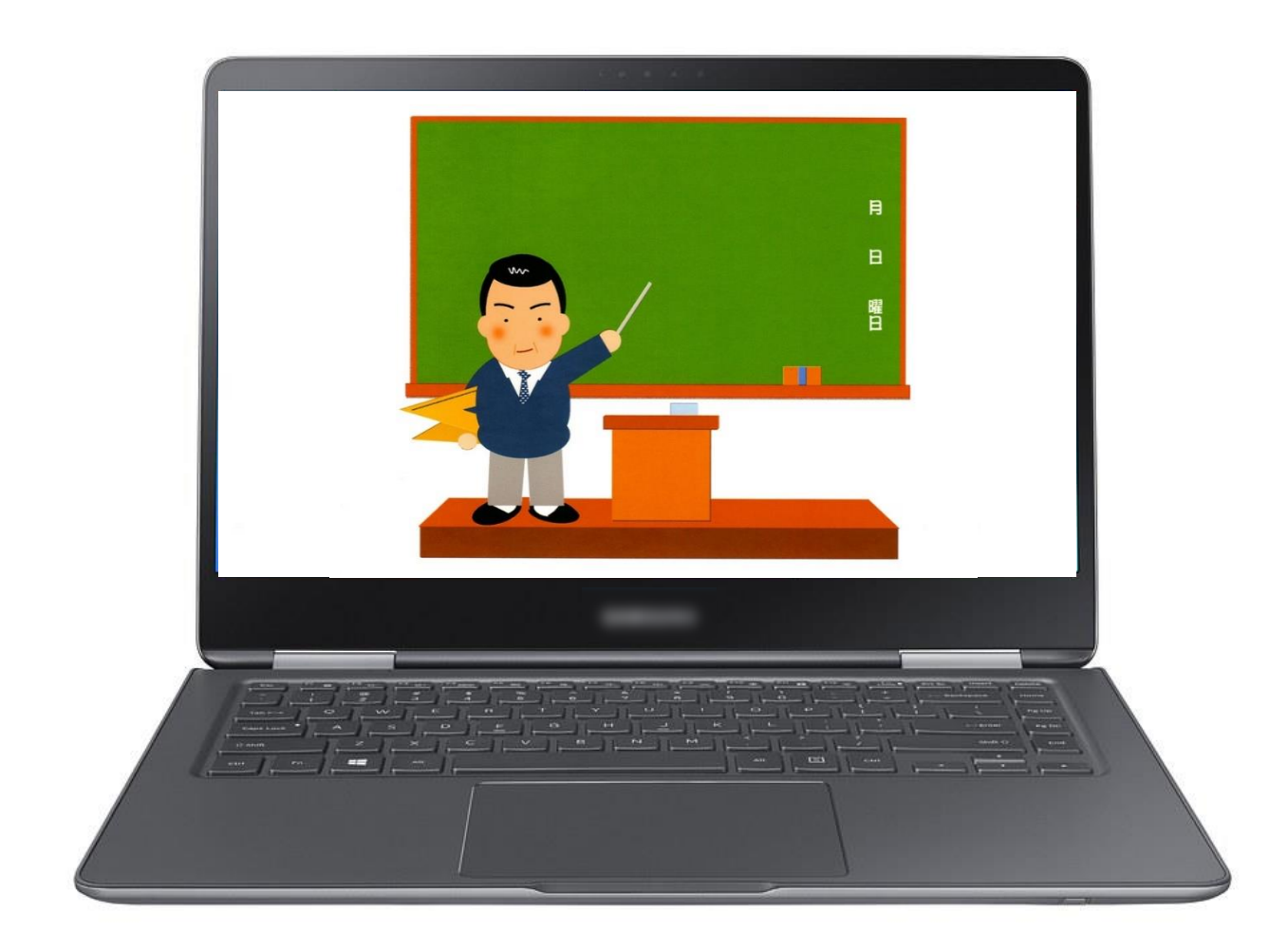

| $\begin{pmatrix} ah < b \\ f \end{pmatrix}$ $dh = h$ $dh = h$ $dh$ $h$ |
|------------------------------------------------------------------------|
|------------------------------------------------------------------------|

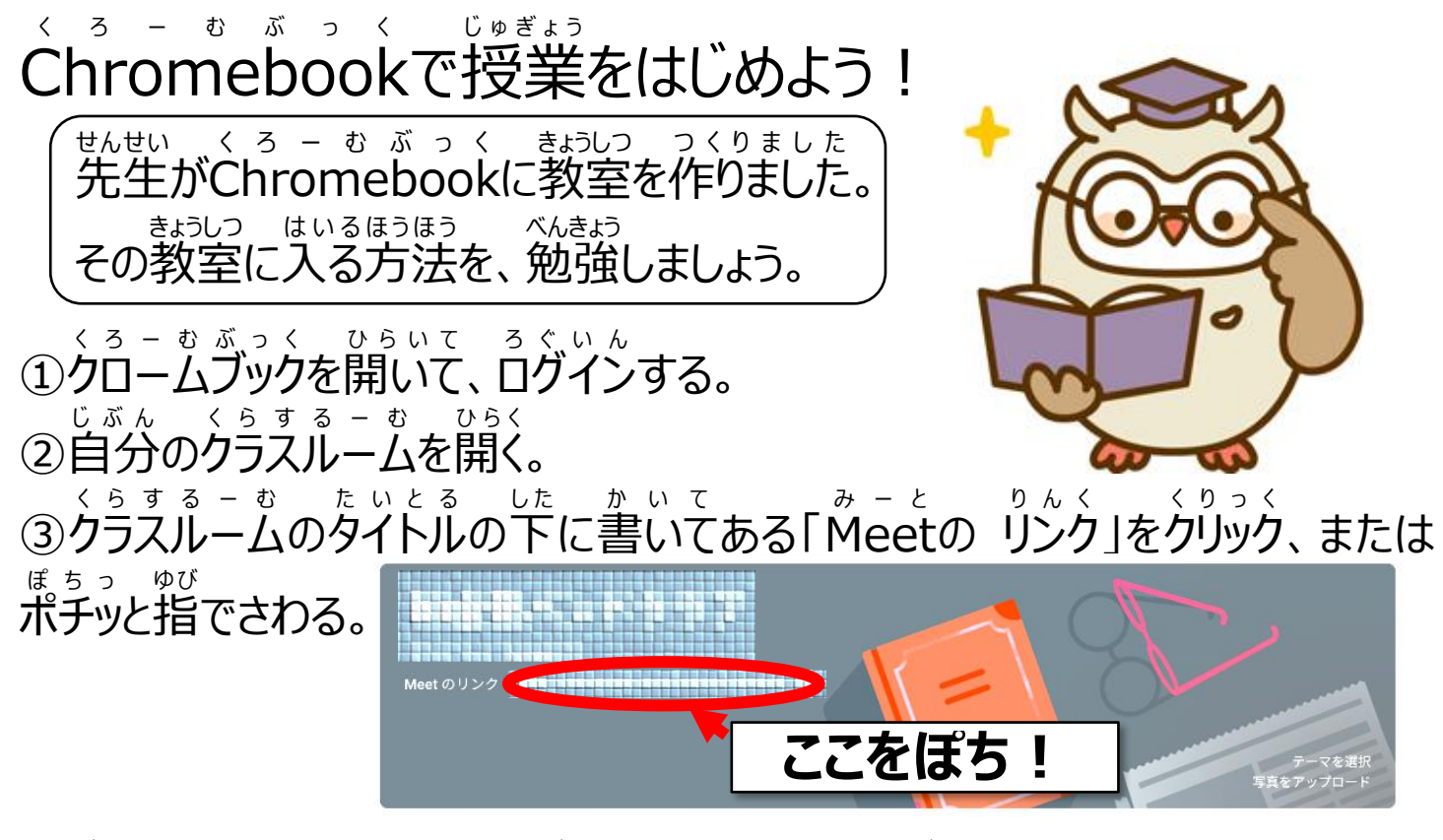

④ 画面が変わったら、マイクボタンを押してマイクボタンを赤くする(マイクオフ)

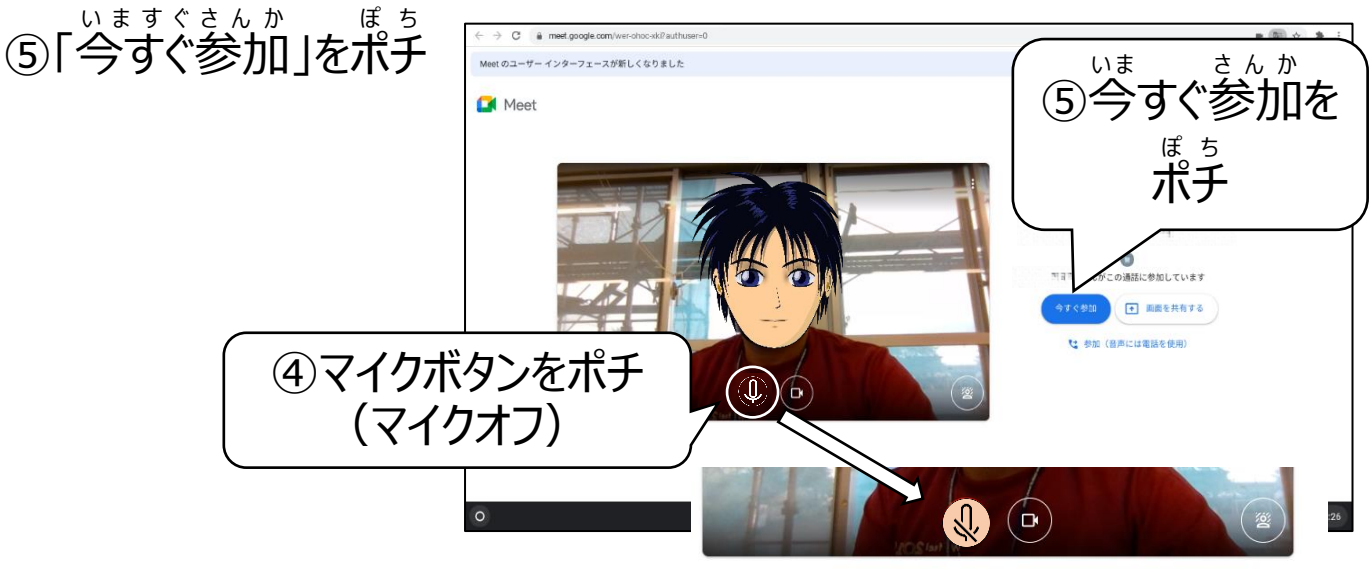

合声と映像を確認

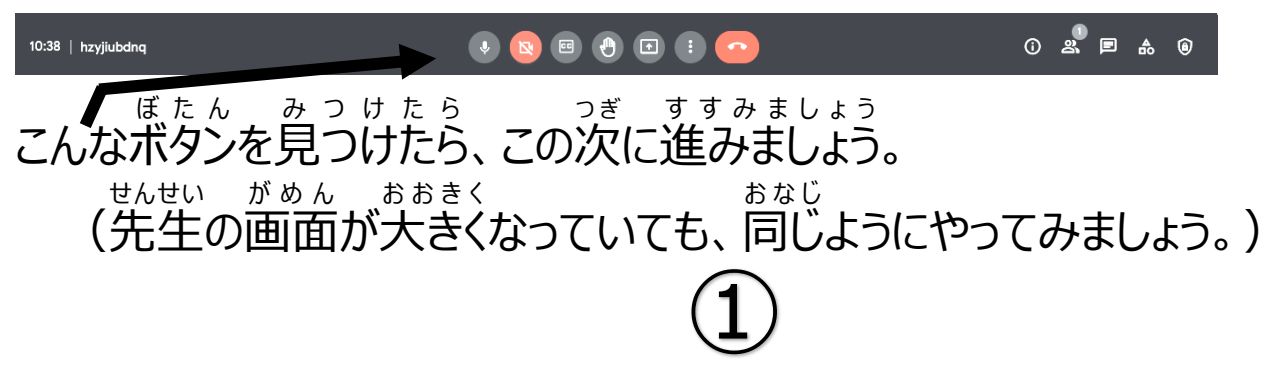

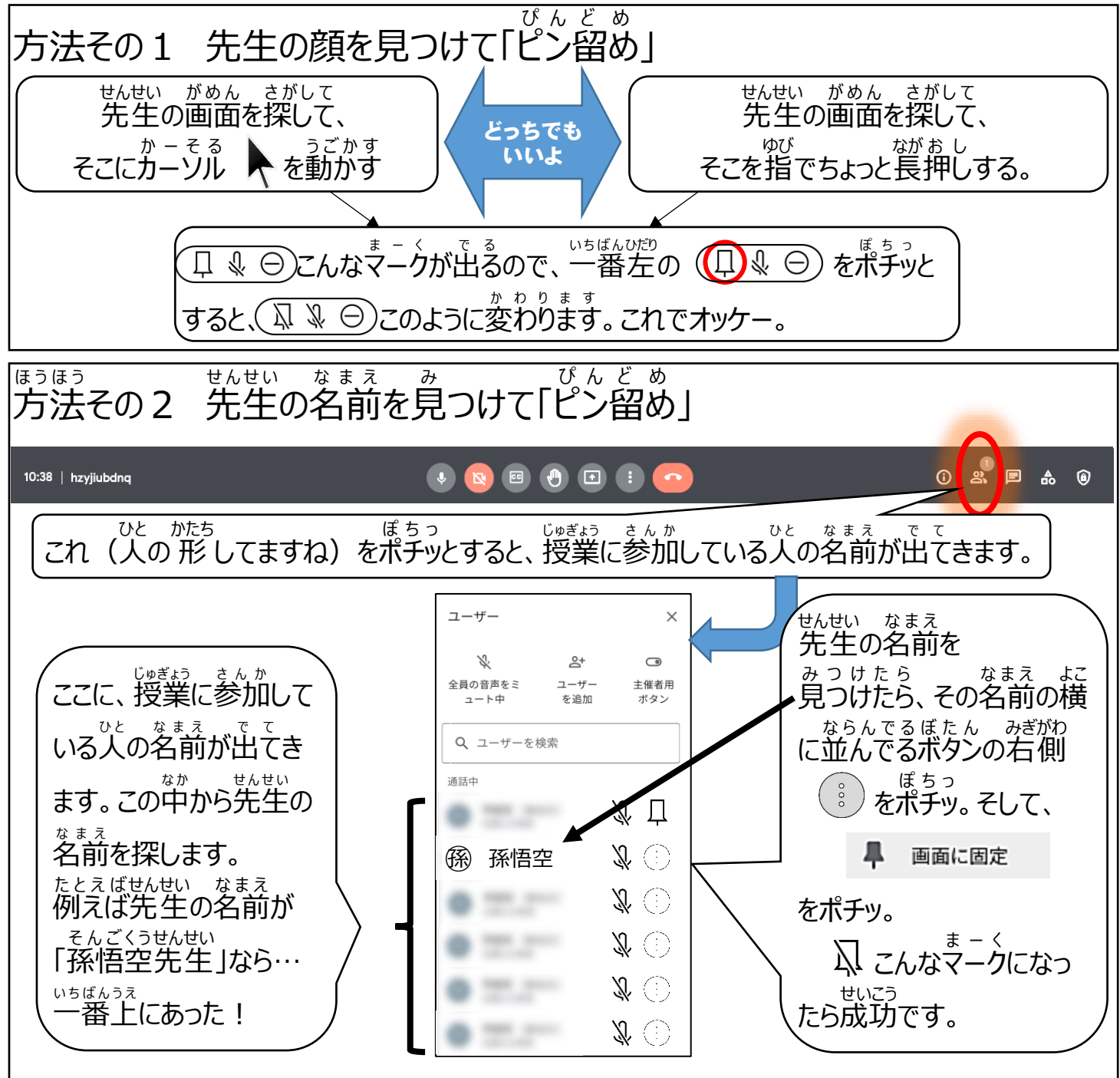

☆これで、先生の画面がかくれたり、見えなくなったりすることはなくなりました。 きいご がぁん みゃすく 最後に画面を見やすくしましょう。画面の見え方を「レイアウト」といいます。

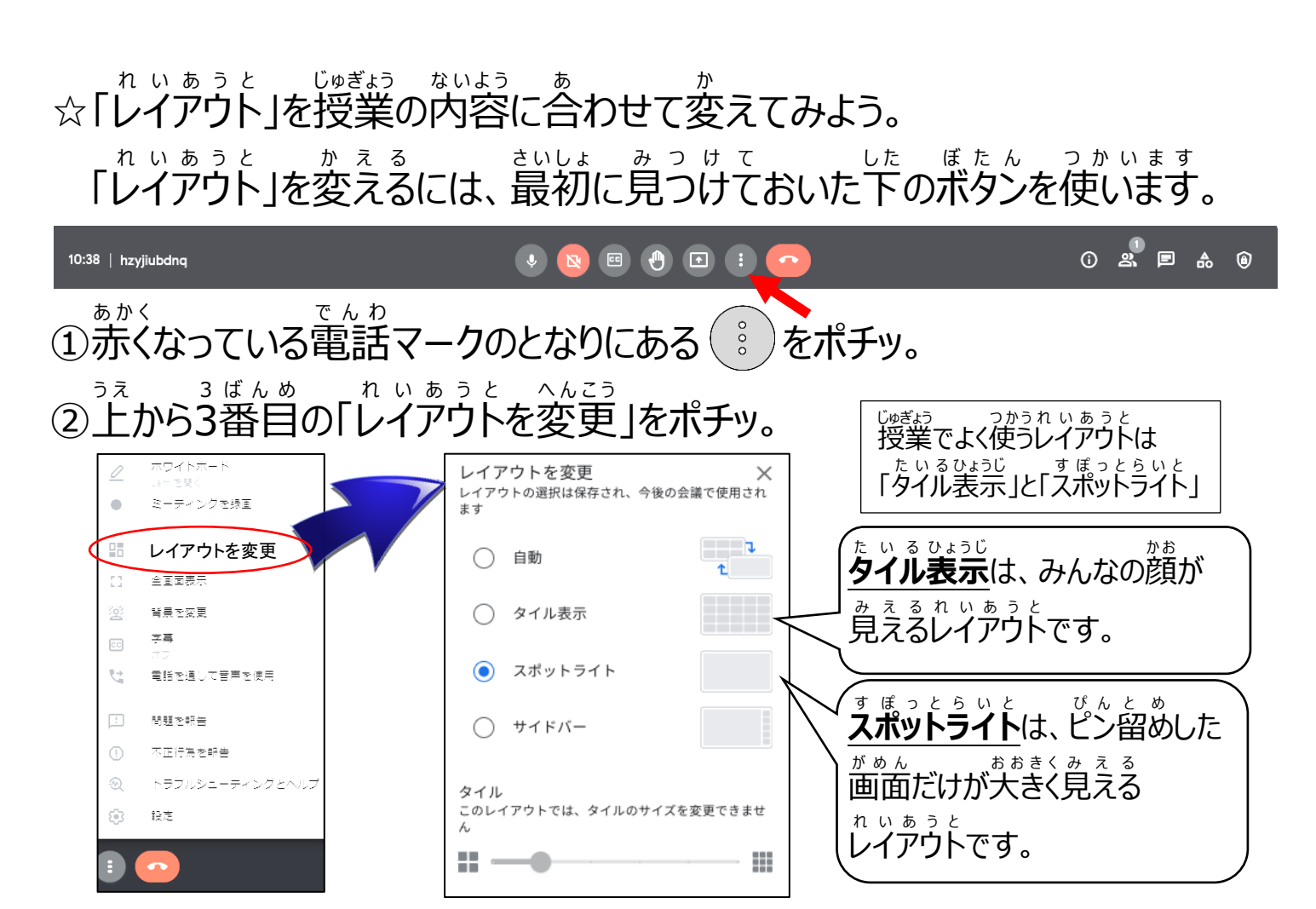

the state of for the state of the state of the

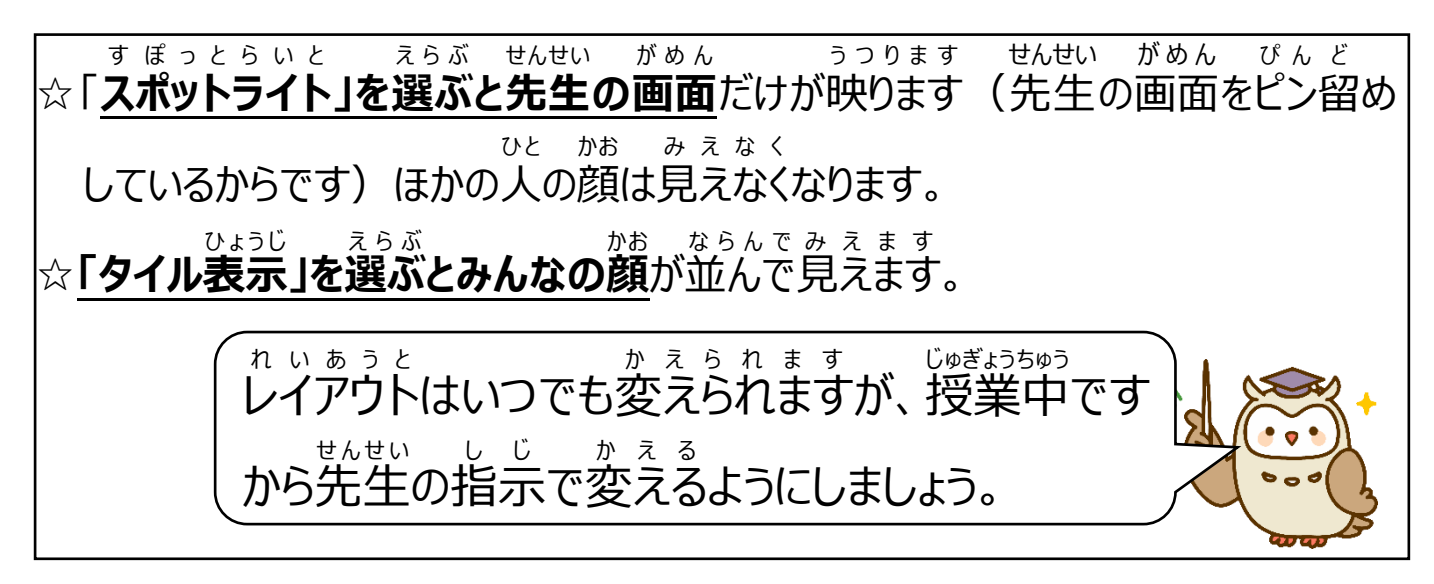

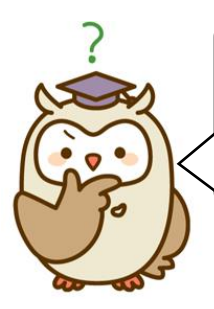

せんせい つくったきょうしつ せんせい じゅぎょう ひらく はいる 先生が作った教室なので、先生が授業を開くまでは入ることができません。先生 よりも早く①ページ目の「今すぐ参加」をポチッとしてもエラーが出て参加できない ようになっています。入れない時は、少し待ってからもう一度やってみましょう。